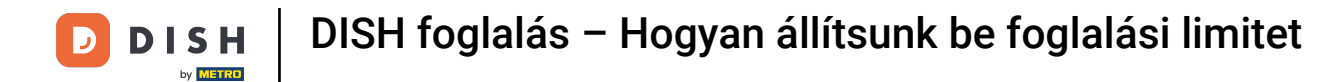

## On most a DISH foglalás irányítópultján van. Először lépjen a bal oldali menü Beállítások pontjára.

| <b>DISH</b> RESERVATION                                |                                                                                                    | John's Business 🛛 최보 🗸 🕞                    |  |  |  |  |  |
|--------------------------------------------------------|----------------------------------------------------------------------------------------------------|---------------------------------------------|--|--|--|--|--|
| Reservations                                           | Have a walk-in customer? Received a reservation request over phone / email? Don't forget to add it to your walk-in add RESERVATION reservation book! |                                             |  |  |  |  |  |
| Ħ Table plan                                           |                                                                                                    |                                             |  |  |  |  |  |
| 🍴 Menu                                                 | Wed, 21/04/2021 - Wed, 21/04/2021                                                                                                    | <u>&gt;</u>                                 |  |  |  |  |  |
| 🐣 Guests                                               | All ○ Completed ○ Upcoming ♥ ○ ♣ ○                                                                                                    |                                             |  |  |  |  |  |
| 🕲 Feedback                                             |                                                                                                    |                                             |  |  |  |  |  |
| 🗠 Reports                                              |                                                                                                    |                                             |  |  |  |  |  |
| 🏟 Settings 👻                                           |                                                                                                    |                                             |  |  |  |  |  |
| ⑦ Help                                                 |                                                                                                    |                                             |  |  |  |  |  |
|                                                        | No reservations available                                                                                                    |                                             |  |  |  |  |  |
|                                                        | Print                                                                                                    |                                             |  |  |  |  |  |
| Too many guests in house?<br>Pause online reservations | Designed by Hospitality Digital CmbH. All rights reserved.                                                                                           | FAQ   Terms of use   Imprint   Data privacy |  |  |  |  |  |

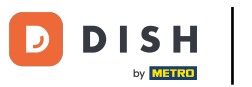

# Ezután válassza a Foglalások lehetőséget .

| <b>DISH</b> RESERVATION   |                                                                                                    | John's Business            | <u> 최</u> 년<br>지 · · · · · · · · · · · · · · · · · · · |         |
|---------------------------|----------------------------------------------------------------------------------------------------|----------------------------|--------------------------------------------------------|---------|
| E Reservations            | Have a walk-in customer? Received a reservation request over phone / email? Don't forget to add it to your walk-in add RESERVATION ADD RESERVATION |                            |                                                        |         |
| Ħ Table plan              |                                                                                                    |                            |                                                        |         |
| 🍴 Menu                    | Wed, 21/04/2021 - Wed, 21/04/2021                                                                                                    |                            |                                                        |         |
| 🐣 Guests                  | ● All ○ Completed ○ Upcoming 2 0 2 0                                                                                                    |                            |                                                        |         |
| 🕲 Feedback                |                                                                                                    |                            |                                                        |         |
| 🗠 Reports                 |                                                                                                    |                            |                                                        |         |
| 🔹 Settings 🔫              |                                                                                                    |                            |                                                        |         |
| () Hours                  |                                                                                                    |                            |                                                        |         |
| Reservations              |                                                                                                    |                            |                                                        |         |
| ₩ Tables/Seats            | No reservations available                                                                                                    |                            |                                                        |         |
| ♠ Notifications           |                                                                                                    |                            |                                                        |         |
| \land Account             | Print                                                                                                    |                            |                                                        |         |
| ⑦ Help                    |                                                                                                    |                            |                                                        |         |
|                           |                                                                                                    |                            |                                                        |         |
| Too many quests in house? |                                                                                                    |                            | 6                                                      |         |
| Pause online reservations | Designed by Hospitality Digital GmbH. All rights reserved.                                                                                         | FAQ   Terms of use   Impri | nt   Data p                                            | privacy |

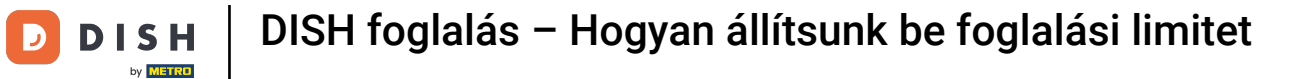

### 6 Görgessen le, és kattintson a Foglalási limit lehetőségre új foglalási limit hozzáadásához.

| <b>DISH</b> RESERVATION                                     |                                                                                    |                                                    |                                                                                                    | John's Business          | 기 년<br>기 년      |        |
|-------------------------------------------------------------|------------------------------------------------------------------------------------|----------------------------------------------------|----------------------------------------------------------------------------------------------------|--------------------------|-----------------|--------|
| Reservations                                                | CAPACITY<br>What is the maximum group size for r                                   | eservations via the reservation                    | ENCAGEMENT<br>How many minutes/hours in advance would you like to remind your<br>guests about their upcoming reservation? |                          |                 |        |
| Ħ Table plan                                                | 4 people                                                                           | •                                                  | 2.0 hours in advance •                                                                                                    |                          |                 |        |
| 🖶 Guests                                                    | What is the minimum group size for m<br>widget?                                    | eservations via the reservation                    | Yes +                                                                                                    |                          |                 |        |
| Reports                                                     | What is the duration of a visit at your<br>A table will be marked occupied for thi | <b>restaurant?</b><br>s period of time.            | COVID-19 GUEST INFORMATION                                                                                                |                          |                 |        |
| 🗢 Settings 👻                                                | General setting                                                                    | 2 hours 👻                                          | activate here which data should be collected in the widget                                                                |                          |                 |        |
| Hours      Reservations      Tablac(cases)                  | Show duration in guest confirmation                                                | on and widget<br>n 15, 30, or 60 minute intervals? | <ul> <li>Other guests names</li> </ul>                                                                                    |                          |                 |        |
| <ul> <li>A Offers</li> <li>A strategic strategic</li> </ul> | 30 minutes                                                                         | •                                                  | Other guests addresses                                                                                                    |                          |                 |        |
| Account                                                     | BOOKING LIMIT                                                                      |                                                    | Other guests phone numbers                                                                                                |                          |                 |        |
| ⑦ Help                                                      | Pace your guests. Set the max amoun interval                                       | t of guests allowed to book per                    | SAVE                                                                                                    |                          | 6               |        |
| Too many guests in house?<br>Pause online reservations      | Designed by Hospitality Digital GmbH. All rights rese                              | rved.                                              | Start Co-Browsing                                                                                                    | FAQ   Terms of use   Imp | print   Data pr | rivacy |

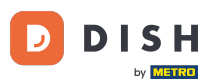

Írja be a foglalási korlátokra vonatkozó információkat, beleértve a nap(oka)t, az időpontot és a vendégek számát. Megjegyzés: A plusz ikonra kattintva további foglalási limitet adhat hozzá egy másik időszakra.

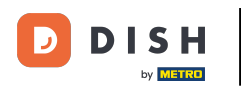

| <b>DISH</b> RESERVATION   |                                                      |                                    |                                                                                                    | John's Business         | 월 ~           |         |
|---------------------------|------------------------------------------------------|------------------------------------|----------------------------------------------------------------------------------------------------|-------------------------|---------------|---------|
|                           | widget?                                              |                                    | Yes                                                                                                    |                         |               |         |
| E Reservations            | l person                                             | •                                  |                                                                                                    |                         |               |         |
| 🛏 Table plan              | What is the duration of a visit at your restaurant?  |                                    | COVID-19 GUEST INFORMATION                                                                                                    |                         |               |         |
| <b>"1</b> Menu            | General setting                                      | 2 hours                            | To record the contact details of all guests of a reservation, you can<br>activate here which data should be collected in the widget |                         |               |         |
| 🐣 Guests                  | Show duration in guest confirmat                     | on and widget                      | □ Address                                                                                                    |                         |               |         |
| 🕲 Feedback                | Should customers be able to reserve                  | in 15, 30, or 60 minute intervals? | Other guests names                                                                                                    |                         |               |         |
| 🗠 Reports                 | 30 minutes                                           | •                                  | Other guests addresses                                                                                                    |                         |               |         |
| 🔹 Settings 👻              | BOOKING LIMIT                                        |                                    | Other guests phone numbers                                                                                                    |                         |               |         |
| () Hours                  |                                                      |                                    |                                                                                                    |                         |               |         |
| Reservations              | Pace your guests. Set the max amou<br>interval       | t of guests allowed to book per    |                                                                                                    |                         |               |         |
| 🛱 Tables/Seats            | Day(s)                                               | ×                                  |                                                                                                    |                         |               |         |
| % Offers                  | Select days                                          |                                    |                                                                                                    |                         |               |         |
| A Notifications           | Time                                                 |                                    |                                                                                                    |                         |               |         |
| 👚 Account                 | : 00 am - : 00                                       | am Guests +                        |                                                                                                    |                         |               |         |
| ⑦ Help                    |                                                      |                                    |                                                                                                    |                         |               |         |
|                           | + Booking limit                                      |                                    |                                                                                                    |                         |               |         |
| Too many guests in house? |                                                      |                                    | SAVE                                                                                                    |                         | 6             |         |
| Pause online reservations | Designed by Hospitality Digital GmbH. All rights res | erved.                             | Start Co-Browsing                                                                                                    | FAQ   Terms of use   In | oprint   Data | privacy |

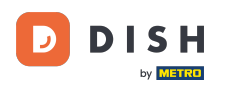

# Ezután kattintson a MENTÉS gombra a folyamat befejezéséhez.

| <b>DISH</b> RESERVATION   |                                                                                                    |                                |                                                            |                            | John's Business         | 제 전<br>전 전<br>전 전 |         |
|---------------------------|----------------------------------------------------------------------------------------------------|--------------------------------|------------------------------------------------------------|----------------------------|-------------------------|-------------------|---------|
|                           | widget?                                                                                                    |                                |                                                            | Yes 👻                      |                         |                   |         |
| E Reservations            | 1 person 👻                                                                                                    |                                |                                                            |                            |                         |                   |         |
| Ħ Table plan              | What is the duration of a visit at your restaurant?<br>A table will be marked occupied for this period of time. |                                | COVID-19 GUEST INFORMATION                                 |                            |                         |                   |         |
| 🎢 Menu                    | General setting 2 hours •                                                                                       |                                | activate here which data should be collected in the widget |                            |                         |                   |         |
| 🐣 Guests                  | Show duration in guest confirmation and widget                                                                  |                                |                                                            | Address                    |                         |                   |         |
| Eedback                   | Should customers be able to reserve i                                                                           | n 15, 30, or 60 minute interva | als?                                                       | Other guests names         |                         |                   |         |
| 🗠 Reports                 | 30 minutes                                                                                                    |                                | •                                                          | Other guests addresses     |                         |                   |         |
| 💠 Settings 👻              | BOOKING LIMIT                                                                                                   |                                |                                                            | Other guests phone numbers |                         |                   |         |
| () Hours                  |                                                                                                    |                                |                                                            |                            |                         |                   |         |
| Reservations              | Pace your guests. Set the max amour interval                                                                    | t of guests allowed to book    | per                                                        |                            |                         |                   |         |
| 🛱 Tables/Seats            | Day(s)                                                                                                    |                                | ×                                                          |                            |                         |                   |         |
| <b>%</b> Offers           | Wed, Fri                                                                                                    |                                | •                                                          |                            |                         |                   |         |
| A Notifications           | Time                                                                                                    |                                |                                                            |                            |                         |                   |         |
| 😤 Account                 | 7 : 00 pm - 9 : 00 p                                                                                            | 8 <b>+</b>                     |                                                            |                            |                         |                   |         |
| ⑦ Help                    |                                                                                                    |                                |                                                            |                            |                         |                   |         |
|                           | + Booking limit                                                                                                 |                                |                                                            |                            |                         |                   |         |
| Too many quests in house? |                                                                                                    |                                |                                                            | SAVE                       |                         | 6                 |         |
| Pause online reservations | Designed by Hospitality Digital GmbH. All rights res                                                            | erved.                         |                                                            | Start Co-Browsing          | AQ   Terms of use   Imp | rint   Data       | privacy |

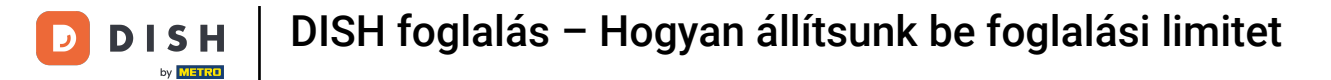

### Ennyi. Elvégezte az oktatóprogramot, és most már tudja, hogyan állíthat be foglalási korlátot.

| <b>DISH</b> RESERVATION                             |                                                                                                    |                                |                            |                                                            | John's Business | <u> 최</u> 분 ~ |   |
|-----------------------------------------------------|----------------------------------------------------------------------------------------------------|--------------------------------|----------------------------|------------------------------------------------------------|-----------------|---------------|---|
|                                                     | widget?                                                                                                    |                                |                            | Yes •                                                      |                 |               |   |
| Reservations                                        | I person 🔹                                                                                                    |                                |                            |                                                            |                 |               |   |
| 🎮 Table plan                                        | What is the duration of a visit at your restaurant?<br>A table will be marked occupied for this period of time. |                                | COVID-19 GUEST INFORMATION |                                                            |                 |               |   |
| 🍴 Menu                                              | General setting                                                                                                 | 2 hours                        | •                          | activate here which data should be collected in the widget |                 |               |   |
| 🐣 Guests                                            | Show duration in guest confirmation and widget                                                                  |                                |                            | Address                                                    |                 |               |   |
| edback                                              | Should customers be able to reserve                                                                             | n 15, 30, or 60 minute interva | als?                       | Other guests names                                         |                 |               |   |
| 🗠 Reports                                           | 30 minutes                                                                                                    |                                | •                          | Other guests addresses                                     |                 |               |   |
| Settings                                            | BOOKING LIMIT                                                                                                   |                                |                            | Other guests phone numbers                                 |                 |               |   |
| <ul> <li>O Hours</li> <li>☑ Reservations</li> </ul> | Pace your guests. Set the max amour interval                                                                    | t of guests allowed to book    | per                        |                                                            |                 |               |   |
| A Tables/Seats                                      | Day(s)                                                                                                    |                                | ×                          |                                                            |                 |               |   |
| % Offers                                            | Wed, Fri                                                                                                    |                                | •                          |                                                            |                 |               |   |
| Account                                             | Time                                                                                                    |                                | <b>a</b>                   |                                                            |                 |               |   |
| ⑦ Help                                              |                                                                                                    |                                |                            |                                                            |                 |               |   |
|                                                     | + Booking limit                                                                                                 |                                |                            |                                                            |                 |               |   |
|                                                     |                                                                                                    |                                |                            | SAVE                                                       |                 | 6             |   |
| Changes successfully saved                          |                                                                                                    |                                |                            |                                                            |                 |               | × |

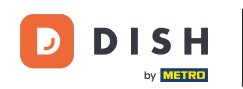

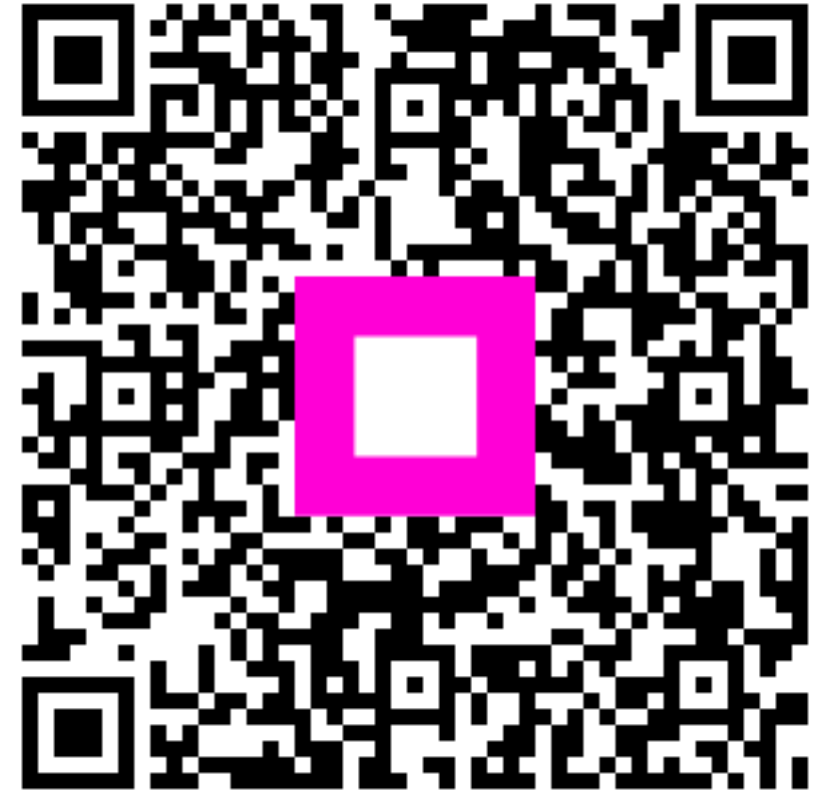

Szkennelés az interaktív lejátszó megnyitásához